## **Open**Insurance

## Direcionamento para execução dos testes de conformidade da API de Discovery

25 de fevereiro de 2022

## Prezadas(os),

Com o objetivo de facilitar o teste da **API de Discovery Outages e Discovery Status** e garantir a consistência das certificações, separamos os planos de teste das mesmas no motor de conformidade. Dessa forma, cada API deve testada e registrada individualmente.

Caso a participante já tenha homologado a API de Discovery, nenhuma ação é necessária.

Abaixo segue o passo a passo de como certificar as APIs de Discovery Outages e Status:

- Acessar o motor de conformidade
- Clicar no "Create a new test plan" de forma a criar um novo plano de teste
- Ao escolher o Test Plan, haverá duas opções para os testes de Discovery: Status e Outages
- Para rodar o teste, o resourceURL indicado deverá ser o mesmo para os dois testes:
- <a href="https://www.exemplo.com/open-insurance/discovery/v1/">https://www.exemplo.com/open-insurance/discovery/v1/</a>
- Note que para os testes de discovery, não se faz mais necessária a adição do sufixo status/outages no final

Please see OpenID Foundation Certification Instructions.

| Select A Test Plan<br>Open Insurance Functional Tests<br>Functional tests for Admin API - based on Swagger version: 1.0.2<br>Functional tests for Channels - Branches API - based on Swagger version: 1.0.2<br>Functional tests for Channels - Electronic Channels API - based on Swagger version: 1.0.2                                                                                                    |  |  |
|----------------------------------------------------------------------------------------------------|--|--|
|                                                                                                    |  |  |
| Functional tests for Channels - Phone Channels API - based on Swagger version: 1.0.2<br>Functional tests for Discovery Outages API - based on Swagger version: 1.0.0                                                                                                    |  |  |
| Functional tests for Discovery Status API - based on Swagger version: 1.0.0                                                                                                    |  |  |
| Functional tests for ProductsNServices - Auto Insurance API - based on Swagger version: 1.0.2<br>Functional tests for ProductsNServices - Capitalization Title API - based on Swagger version: 1.0.2<br>Functional tests for ProductsNServices - Home Insurance API - based on Swagger version: 1.0.2<br>Functional tests for ProductsNServices - Life Pension API - based on Swagger version: 1.0.3<br>Functional tests for ProductsNServices - Pension Plan API - based on Swagger version: 1.0.2<br>Functional tests for ProductsNServices - Pension Plan API - based on Swagger version: 1.0.2<br>Functional tests for ProductsNServices - Pension Plan API - based on Swagger version: 1.0.2<br>Functional tests for ProductsNServices - Pension Plan API - based on Swagger version: 1.0.2 |  |  |
| Punctional tests for Products/vservices - Person APT-based on Swagger Version, 1.0.5                                                                                                    |  |  |
|                                                                                                    |  |  |
| https://www.exemplo.com/open-insurance/discovery/v1/                                                                                                    |  |  |
|                                                                                                    |  |  |

## **Open**Insurance

Para cadastro da API de Discovery no diretório, o participante deverá:

- Dentro do Servidor de Autorização desejado, clicar na parte de Recursos de API em novo recurso de API
- Para adicionar o URL de certificação das APIs de Discovery, você precisará criar o recurso de API duas vezes: um para status e um para outages e adicionar separadamente o URL de certificação para cada uma delas

| Recursos da API     |                                                                 |        |                                                                                                    |                  |
|---------------------|-----------------------------------------------------------------|--------|----------------------------------------------------------------------------------------------------|------------------|
|                     |                                                                 |        |                                                                                                    | Novo Recurso Api |
| TIPO DE FAMÍLIA API | ENDPOINTS DE API                                                | VERSÃO | API CERTIFICATAO DO URI                                                                                 | AÇÕES            |
| discovery           | https://www.exemplo.com/open-insurance/discovery/v1/status 🔇 🔹  | 1      | https://web.conformance.directory.opinbrasil.com.br/log-detail.html?<br>log=kxt1jLMINjMfovp&public=true | /<br>1           |
| discovery           | https://www.exemplo.com/open-insurance/discovery/v1/outages 🕲 🔹 | 1      | https://web.conformance.directory.opinbrasil.com.br/log-detail.html?<br>log=w0Am7PWSwF86T12&public=true | /                |
|                     |                                                                 |        | Linhos por página: Tudo 💌 1                                                                             | 2 de 2 < >       |

Em caso de dúvidas ou problemas, os chamados devem ser abertos via Service Desk.

Atenciosamente,

Secretariado Open Insurance

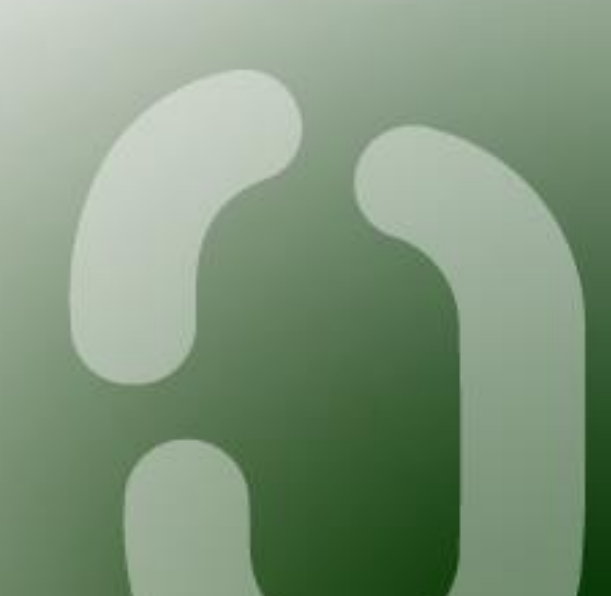